## ISTRUZIONI PER LA PRENOTAZIONE ALLO SPORTELLO HELP

Per richiedere la partecipazione allo Sportello HELP bisognerà seguire i seguenti passaggi:

1. Andare sul sito della scuola bettyambiveri.edu.it Nella sezione OFFERTA FORMATIVA (sulla sinistra) selezionare Sportello Help

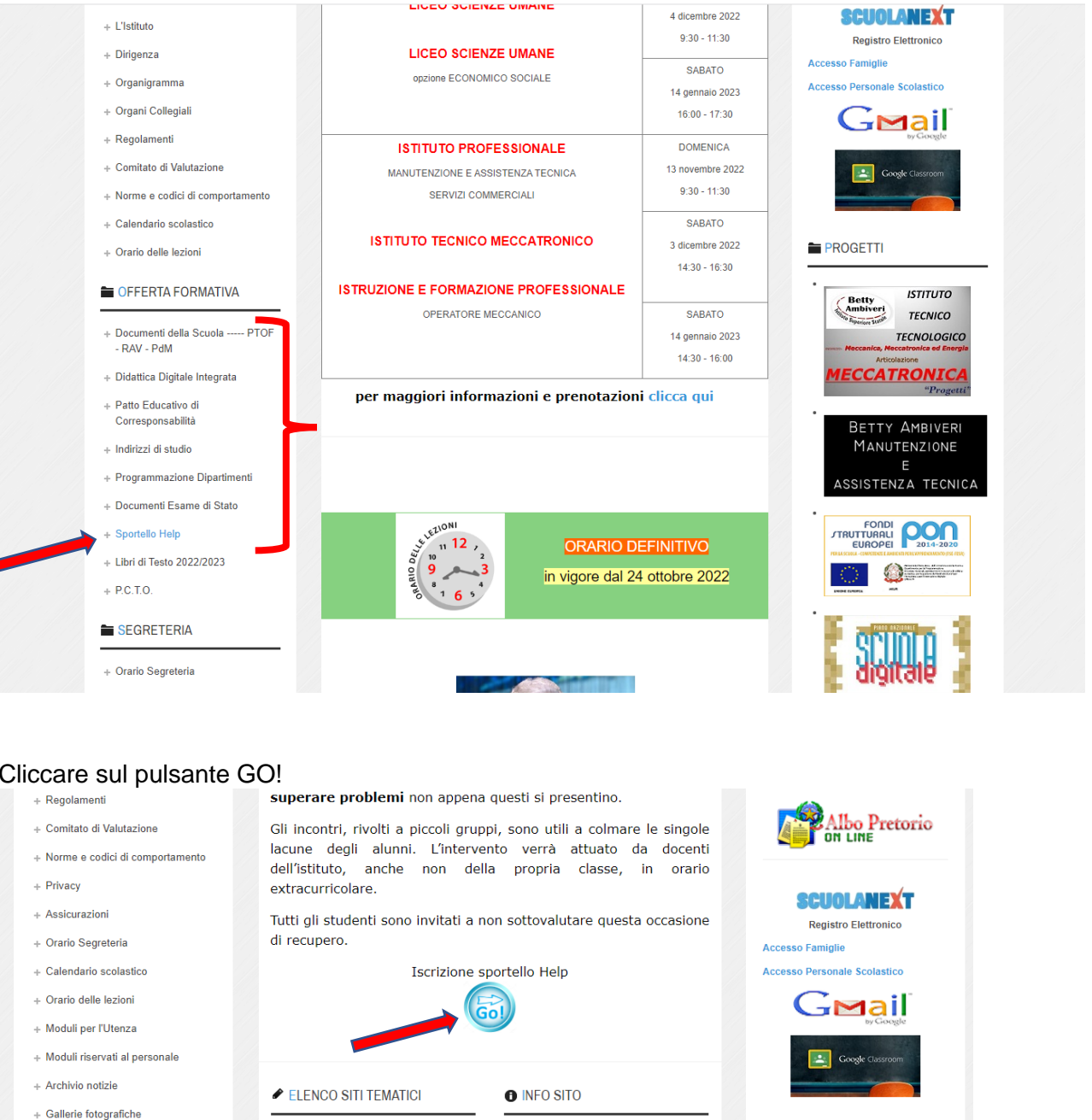

- + Avvisi Pubblici
- CFFERTA FORMATIVA
- + Documenti della Scuola ----- PTOF - RAV - PdM + Indirizzi di studio
- + Programmazione Dipartimenti + Documenti Didattici
- + Sportello Help
- + Libri di Testo

3.

Si verrà indirizzati al calendario degli Sportelli Help attivi.

La richiesta può essere effettuata esclusivamente da un genitore e tramite account istituzionale (cognome.nome@bettyambiveri.it) o (cognome.nome.gen1@bettyambiveri.it) o (cognome.nome.gen2@bettyambiveri.it).

+ Informazioni

+ Accessibilità

+ Privacy sito

+ Note Legal

+ Responsabile del sito

+ Sito conforme al D.Lgs 33/13

+ Adempimenti AVCP L.190/12

PROGETTI

Betty

ISTITUTO

TECNICO

TECNOLOGICO

**IECCATRONIC** 

## Cliccare sul pulsante GO!

## SPORTELLO HELP

Scegli la materia e clicca sul link *Compila il modulo* per prenotare l'incontro con il docente. Completalo con le informazioni che ti vengono richieste e invialo

| MATERIA                                                                                                    | DOCENTE  | GIORNO    | ORA   | DATA       | PRENOTAZIONE             |
|----------------------------------------------------------------------------------------------------|----------|-----------|-------|------------|--------------------------|
| Inglese                                                                                                    | Cotugno  | lunedì    | 6^    | 11/11/2019 | compila il modulo        |
|                                                                                                    | Cotugno  | lunedi    | 6^    | 18/11/2019 | compila il modulo        |
|                                                                                                    | Cotugno  | lunedi    | 6^    | 25/11/2019 | compila il modulo        |
|                                                                                                    | Cotugno  | lunedi    | 6^    | 02/12/2019 | compila il modulo        |
|                                                                                                    | Cotugno  | lunedì    | 6^    | 09/12/2019 | compila il modulo        |
|                                                                                                    | Cotugno  | lunedi    | 6^    | 16/12/2019 | compila il modulo        |
| Inglese                                                                                                    | Ramaglia | giovedì   | 7^    | 14/11/2019 | compila il modulo        |
|                                                                                                    | Ramaglia | giovedì   | 7^    | 21/2       | compila il modulo        |
|                                                                                                    | Ramaglia | giovedì   | 7^    | 28/11/2019 | compila il modulo        |
|                                                                                                    | Ramaglia | giovedì   | 7^    | 05/12/2019 | compila il modulo        |
|                                                                                                    | Ramaglia | giovedì   | 7^    | 12/12/2019 | <u>compila il modulo</u> |
|                                                                                                    | Ramaglia | giovedì   | 7^    | 19/12/2019 | compila il modulo        |
| Francese                                                                                                    | Iuliucci | lunedi    | 5^    | 11/11/2019 | compila il modulo        |
|                                                                                                    | Iuliucci | lunedi    | 5^    | 18/11/2019 | compila il modulo        |
|                                                                                                    | Iuliucci | lunedi    | 5^    | 25/11/2019 | compila il modulo        |
|                                                                                                    | Iuliucci | lunedi    | 5^    | 02/12/2019 | compila il modulo        |
|                                                                                                    | Iuliucci | lunedì    | 5^    | 09/12/2019 | compila il modulo        |
|                                                                                                    | Iuliucci | lunedi    | 5^    | 16/12/2019 | compila il modulo        |
|                                                                                                    | Barcella | martedì   | 6^    | 12/11/2019 | compila il modulo        |
|                                                                                                    | Barcella | martedì   | 6^    | 19/11/2019 | compila il modulo        |
|                                                                                                    | Barcella | mercoledì | 7^    | 20/11/2019 | compila il modulo        |
|                                                                                                    | Barcella | martedî   | 6^    | 26/11/2019 | compila il modulo        |
|                                                                                                    | Barcella | mercoledì | 7^    | 27/11/2019 | compila il modulo        |
| La constante de la constante de la constante de la constante de la constante de la constante de la constante de | ~ "      |           | · · · |            | 1                        |

Si aprirà un modulo Google, da compilare a cura del genitore, in cui indicare nome e classe dell'alunno, e argomento su cui si richiede Aiuto.

La compilazione da parte di un genitore vale come autorizzazione per lo studente.